# **GRU – MATRÍCULA ALUNO ESPECIAL PPGD**

#### 1) Clique na opção **SERVIÇOS ACADÊMICOS**, conforme indicado abaixo:

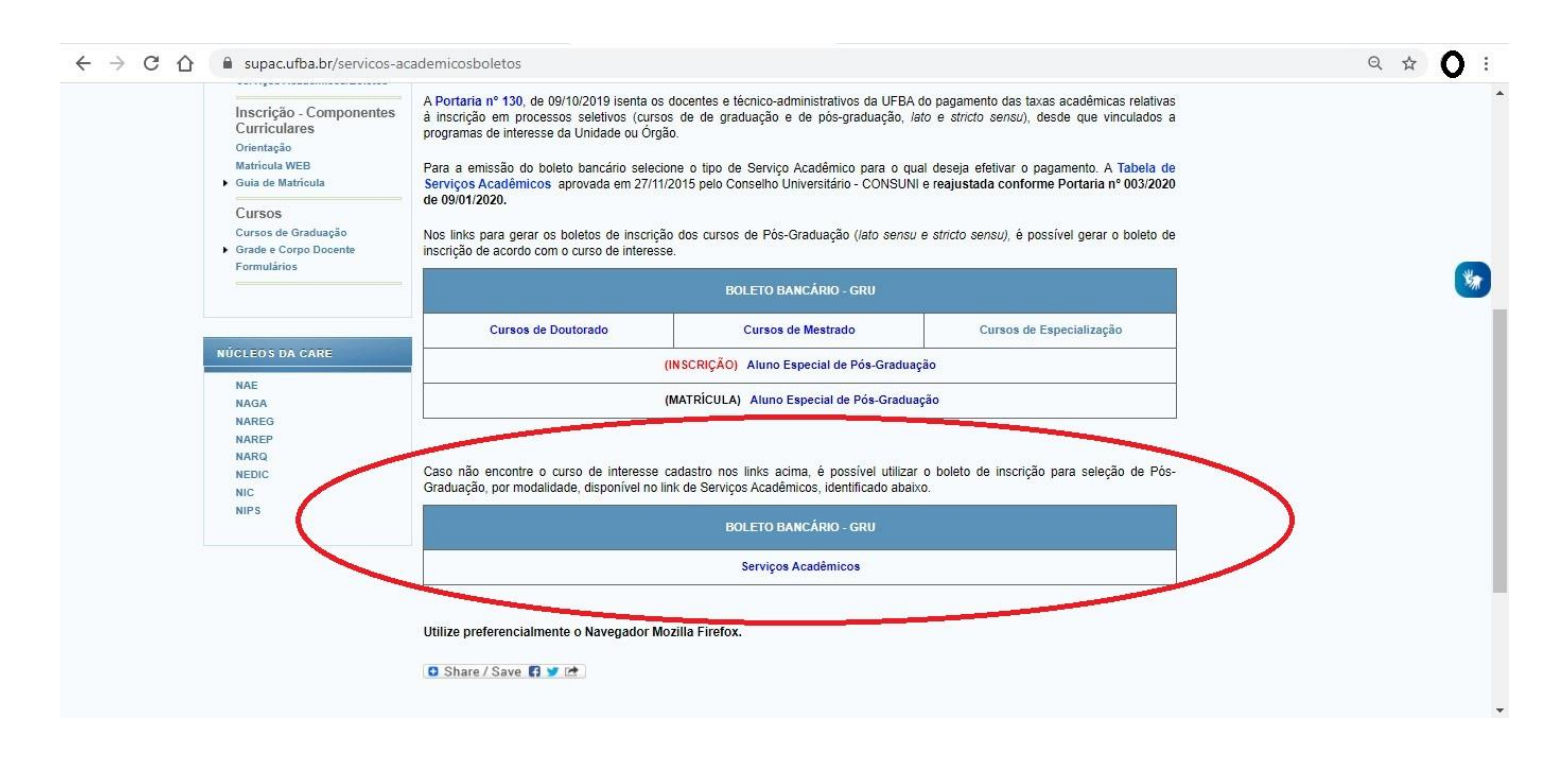

### 2) Clique em Gerar nova GRU

| Universidade Fe                                                                                                    | ederal da Bania                                                                |                                                                                                   |
|----------------------------------------------------------------------------------------------------|--------------------------------------------------------------------------------|---------------------------------------------------------------------------------------------------|
| DCA - Divisão de Co<br>SGGRU - Sistema de O                                                                        | ontabilidade e Auditoria<br>Gerenciamento de Guias de Recolh                   | nimentos da União                                                                                 |
|                                                                                                    |                                                                                |                                                                                                   |
|                                                                                                    | Consultar / Gera                                                               | GRU                                                                                               |
|                                                                                                    | consultar / derai                                                              | GRO                                                                                               |
| Consultar GRU                                                                                                    |                                                                                | Gerar GRU                                                                                         |
| Para consultar uma GRU já criada, cliqu<br>seguinte, dígite seu CPF, clique no bot<br>escolha a GRU para ser consu | e no link abaixo. Na tela Para ger<br>ão VERIFICAR e então<br>litada/impressa. | rar uma NOVA GRU, clique no link abaixo e escolha qual o<br>projeto ou serviço para emitir a GRU. |
| Consultar GRU                                                                                                    |                                                                                | Gerar nova GRU                                                                                    |
|                                                                                                    |                                                                                |                                                                                                   |
|                                                                                                    |                                                                                |                                                                                                   |
|                                                                                                    |                                                                                |                                                                                                   |
|                                                                                                    |                                                                                |                                                                                                   |
|                                                                                                    |                                                                                |                                                                                                   |
|                                                                                                    |                                                                                |                                                                                                   |
|                                                                                                    |                                                                                |                                                                                                   |
|                                                                                                    |                                                                                |                                                                                                   |
|                                                                                                    |                                                                                |                                                                                                   |

## 3) Selecione o serviço MATRÍCULA ALUNO ESPECIAL (MESTRADO OU DOUTORADO)

| ba.br/sggru/                                                                                                    | /publico/escolha_cadastro_externo.jst;jsessionid=A88/B5419ADEB4D/1D9FEF0A09/89090                                                                         |
|----------------------------------------------------------------------------------------------------|----------------------------------------------------------------------------------------------------|
|                                                                                                    | <b>Universidade Federal da Bahia</b><br>DCA - Divisão de Contabilidade e Auditoria<br>SGGRU - Sistema de Gerenciamento de Guias de Recolhimentos da União |
|                                                                                                    | Geração GRU                                                                                                    |
| Informações                                                                                                    | da GRU                                                                                                    |
| Projeto                                                                                                    |                                                                                                    |
| Nome:                                                                                                    | TABELA DE SERVICOS OFERECIDOS PELA CARE (ANTIGA S.G.C.)                                                                                                   |
|                                                                                                    |                                                                                                    |
| Descrição:                                                                                                    | SERVICOS ACADÊMICOS                                                                                                    |
| Descrição:                                                                                                    | SERVIÇOS ACADÊMICOS                                                                                                    |
| Descrição:                                                                                                    | SERVIÇOS ACADÊMICOS                                                                                                    |
| Descrição:<br>Serviço                                                                                                    | SERVIÇOS ACADÊMICOS                                                                                                    |
| Descrição:<br>Serviço<br>Serviço:                                                                                        | SERVIÇOS ACADÊMICOS                                                                                                    |
| Descrição:<br>Serviço<br>Serviço:<br>Nome:<br>Descrição:                                                                 | SERVIÇOS ACADÊMICOS                                                                                                    |
| Descrição:<br>Serviço<br>Serviço:<br>Nome:<br>Descrição:<br>Valor:                                                       | SERVIÇOS ACADÊMICOS                                                                                                    |
| Descrição:<br>Serviço<br>Serviço:<br>Nome:<br>Descrição:<br>Valor:<br>Recolhedor                                         | SERVIÇOS ACADÊMICOS                                                                                                    |
| Descrição:<br>Serviço<br>Serviço:<br>Nome:<br>Descrição:<br>Valor:<br>Recolhedor<br>Tipo de pess                         | SERVIÇOS ACADÊMICOS                                                                                                    |
| Descrição:<br>Serviço<br>Serviço:<br>Nome:<br>Descrição:<br>Valor:<br>Recolhedor<br>Tipo de pess<br>CPF:                 | SERVIÇOS ACADÊMICOS                                                                                                    |
| Descrição:<br>Serviço<br>Serviço:<br>Nome:<br>Descrição:<br>Valor:<br>Recolhedor<br>Tipo de pess<br>CPF:<br>Nome:        | SERVIÇOS ACADÊMICOS                                                                                                    |
| Descrição:<br>Serviço<br>Serviço:<br>Nome:<br>Descrição:<br>Valor:<br>Recolhedor<br>Tipo de pess<br>CPF:<br>Nome:        | SERVIÇOS ACADÊMICOS                                                                                                    |
| Descrição:<br>Serviço<br>Serviço:<br>Nome:<br>Descrição:<br>Valor:<br>Recolhedor<br>Tipo de pess<br>CPF:<br>Nome:        | SERVIÇOS ACADÊMICOS                                                                                                    |
| Descrição:<br>Serviço<br>Serviço:<br>Nome:<br>Descrição:<br>Valor:<br>Recolhedor<br>Tipo de pess<br>CPF:<br>Nome:<br>RG: | SERVIÇOS ACADÊMICOS                                                                                                    |
| Descrição:<br>Serviço<br>Serviço:<br>Nome:<br>Descrição:<br>Valor:<br>Recolhedor<br>Tipo de pess<br>CPF:<br>Nome:<br>RG: | SERVIÇOS ACADÊMICOS                                                                                                    |

## 4) Prossiga com o preenchimento dos demais dados para gerar a guia.